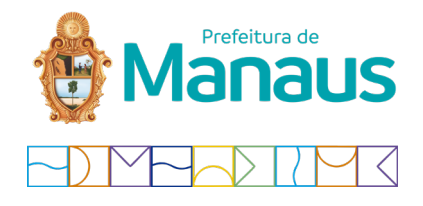

TUTORIAL DE ADESÃO AO DT-E PREFEITURA DE MANAUS

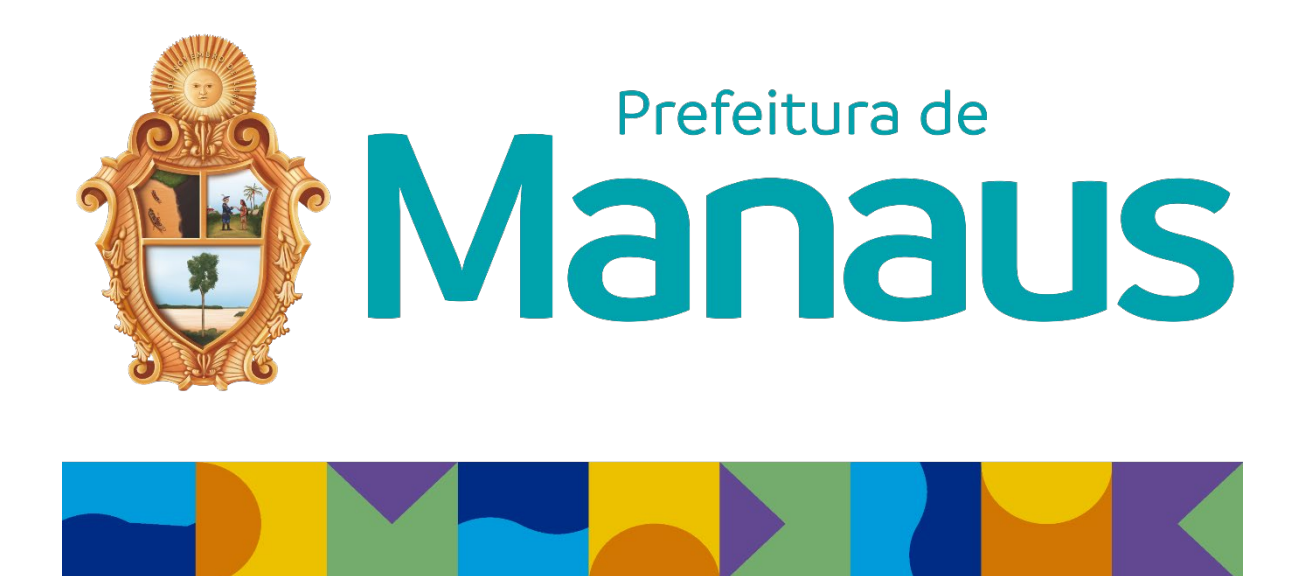

Manaus, outubro 2021

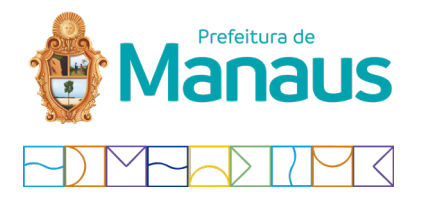

# 1. Acesse o link <u>https://dte.manaus.am.gov.br/dte/servlet/principal</u> e clique no botão "Adesão ao Dt-e";

| DOMICÍLIO TRIBUTÁRI                                                                                                    | O ELETRÔNICO                                                                                                    | ACESSO<br>AD DTE AD D                                                                                                    | ko<br>re                                                                                                    |
|----------------------------------------------------------------------------------------------------|----------------------------------------------------------------------------------------------------|----------------------------------------------------------------------------------------------------|----------------------------------------------------------------------------------------------------|
| O Domicilio Tributário Eletrônico - DT-e, foi instituído pela Le<br>contribuintes para, dentre outras finalidades, encaminhar av<br>empresário, extraídos de seu banco de dados, de forma a fui | i nº 2.181, de 28 de desembro de 2016, com modificações<br>Isos, intimações, notificações e cientifică-los de quaisquer t<br>ncionar como um portal de serviços na internet. | constantes da Lei nº 2.568, de 26 de dezembro de 2019. Por meio d<br>tipos de atos administrativos. Adicionalmente, o DT-e também disp | o DT-e, a SEMEF estabelece uma comunicação eletrônica com seus<br>onibilizará relatórios com informações físcais de interesse do |
| NOTÍCIAS E INFORMAÇÕES                                                                                                    | Diário 😵 Oficial<br>Diário Oficial do Município<br>De Manaus                                                                                                    | PREFEITURA DE<br>MANAUS                                                                                                    | SECTION DE LA COMUNICIPAL DE LA COMUNICIPAL DE LA COMUNICIPAL DE FINANÇAS - SUMER ATENDE                                         |

# 2. Instale o componente *assinador Bry*, clicando no link do item 8, conforme a imagem abaixo;

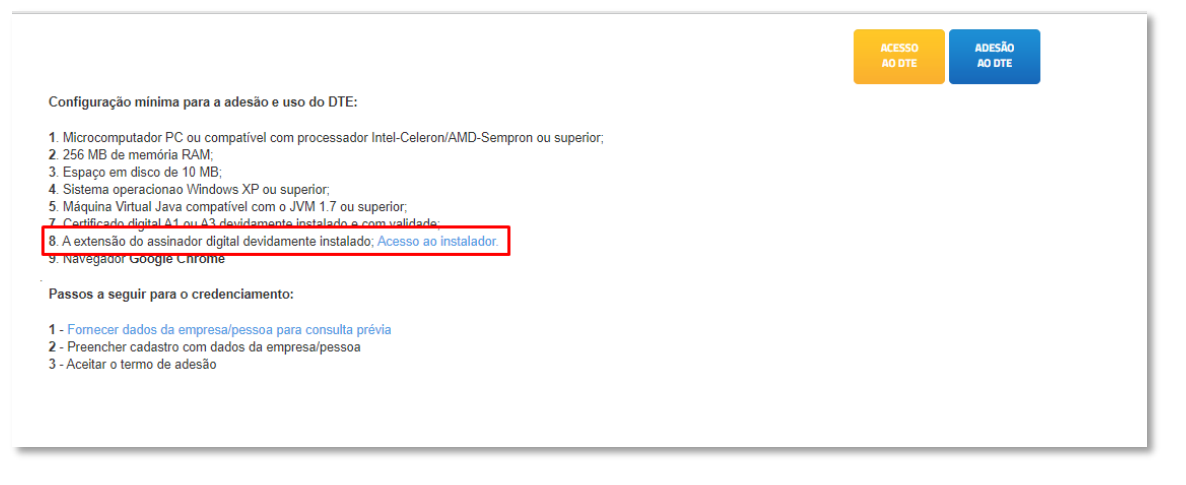

# 3. Faça um teste de assinatura no link abaixo e verifique a mensagem, deverá assinar com sucesso e gerar um Json de saída:

#### https://extension.bry.com.br/simple/#

| 2º Passo:<br>Clique no botão baixo para gerar a assinatura.                                                                                                    |                      |
|----------------------------------------------------------------------------------------------------|----------------------|
| Gerar assinatura!                                                                                                    |                      |
| Assinatura concluída com sucesso.                                                                                                    | ×                    |
| Detalhes do JSON de entrada                                                                                                    |                      |
| ("algoritmoHash","SHA256","formatoDadosEntrada"."Base64","formatoDadosSaida"."Base64","assinaturas".[{"hashes":<br>["TWVuc2FnZW0gZXhlbXBsbyBwYXJhIGFzc2luYXR1cmEgZGInaXRhbA=="]]]} |                      |
| Detalhes do JSON de saída                                                                                                    |                      |
| ("assinaturas":[("hashes":["e/Gkhtr1IUVVIdnYbpLvZ3+Z79MRtw2BCB8TeBQu2VwtuSVPCmVkGuwpQsTd5+OtfXwycEO+IuPmX0SXgeEqLZdCAeVJwrkjhK                                                     | v3CaC+xXmhmX4R5fUI8v |

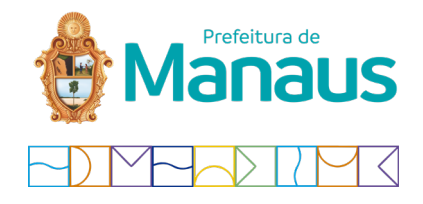

### 4. Inserir as informações do CNPJ da empresa que está aderindo;

ATENÇÃO: o Dt-e Municipal necessita que a adesão seja feita com o CNPJ que possui inscrição municipal da Prefeitura Municipal de Manaus. *Caso a sua empresa só possua filial em Manaus, a adesão deverá ser feita com o certificado digital referente a filial* (CNPJ completo, incluindo os dígitos após a barra), caso contrário irá informar que o CPF ou CNPJ não corresponde ao do certificado digital;

| Passo 1 de 4 - Contribuinte<br>Informe os números do CPF ou CNPJ do Contribuinte |  |  |  |  |  |
|----------------------------------------------------------------------------------|--|--|--|--|--|
| Informe os números do CPF ou CNPJ do Contribuinte                                |  |  |  |  |  |
| Informe os números do CPF ou CNPJ do Contribuinte                                |  |  |  |  |  |
| O CPF ou CNPJ não corresponde ao do certificado digital.                         |  |  |  |  |  |
|                                                                                  |  |  |  |  |  |
| VOLTAR VOLTAR                                                                    |  |  |  |  |  |

### 5. Incluir as informações do representante legal;

Atenção: O representante legal deverá possuir o cadastro de Contribuinte na Prefeitura de Manaus, caso contrário irá dar erro no processo de cadastro. (caso seja esse o seu cenário envie um e-mail para suporte.dte@pmm.am.gov.br)

|                                                                | ACTESSO<br>AO OTE AO OTE |  |  |  |
|----------------------------------------------------------------|--------------------------|--|--|--|
| Passo 2 de 4 - Representante                                   |                          |  |  |  |
| Contribuinte<br>Nome / Radio Social:<br>CPF / CNP):<br>E-Mail: | POSITIVO INFORMÁTICA S A |  |  |  |
| Representante<br>• CPF:                                        | Informe somente números  |  |  |  |
| * Nome:                                                        | HELIO BRUCK ROTENBERG    |  |  |  |
| <ul> <li>Função:</li> </ul>                                    | PRESIDENTE               |  |  |  |
| * E-Mail:                                                      | FISCAL@PDSITIVO.CDM.BR   |  |  |  |
| * Teletone:                                                    |                          |  |  |  |
|                                                                | VOLTAR CONFIRMAR         |  |  |  |

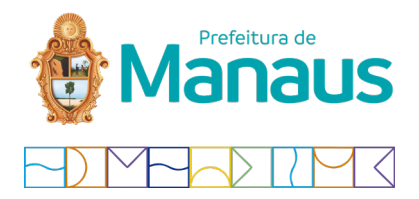

6. Verificar o termo de adesão e confirmar as informações;

| PREFETURA DE MANAUS<br>Secretaria Municipal de Firanção a Informação<br>Donardo Treatrição personancia do Firanção                                                                                                    |
|----------------------------------------------------------------------------------------------------|
|                                                                                                    |
| Sujeito Passivo, POSITIVO INFORMÁTICA S.A                                                                                                    |
| Insc. Municipal: 0<br>E-mail: fiscal@psellvo.com br<br>Telefone: 92 31837908                                                                                                    |
| A Secretaria Municipal de Finanças e Tecnologia da Informação (Semef) certifica que o Sujeito Passivo, acima identificado, aderiu ao Domicilio Tributário Eletrónico (DT-è). Instituido pela Lei<br>nº 2. 181, de 28 de dezembre de 2016, ficando científicado, de acordo com o art. 4º, que a partir da data de sua adesão todas as comunicações oficiais serão feitas pelo sistema eletrônico<br>DT-e desta Secretaria.<br>Após o credenciamento, em conformidade com o art. 3º da referida Lei, será considerada realizada a comunicação:<br>Ino dia em que o sujeito passivo efeitivar a consulta de ateria o seu toor;<br>IIno date do cécimo dia paiso e enrío da comunicação será consulta.<br>IIIno date do cécimo dia paiso e o enrío da comunicação será consulta.<br>IIIno tates do cécimo dia paiso e o refu da comunicação será consulta. |
| Informeções Complementares:<br>Rasponsável legal parante à Prafeitura de Manaus:                                                                                                    |
| Email: fiscal@positivo.com.br                                                                                                    |
| Telefone: 92 31837908                                                                                                    |
| Local e Data: MANAUS-AM, 15/10/2021                                                                                                    |
| R VOLTAR X NÃO CONCORDO                                                                                                    |

7. Confirmar o processo de adesão com o certificado digital do CNPJ da empresa, clicando no botão *assinar*;

| ACCISAD<br>NO DITE                                                |
|-------------------------------------------------------------------|
| Passo 4 de 4 - Assinatura Digital                                 |
| Auto: Sani aceito somente o centrificado digital do Contribuinte. |
| Certificado                                                       |
| 🐼 VOLTAR 🛛 💥 CANCELAR 💓 ASSINAR                                   |
|                                                                   |
|                                                                   |

8. Pronto! O processo de adesão foi concluído com sucesso. Para acessar o domicílio tributário municipal, basta clicar em acesso ao DT-e;

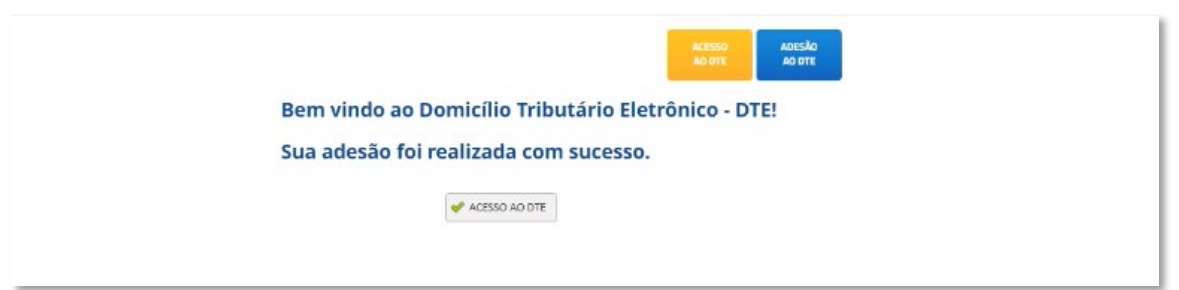

Dúvidas ou Sugestões favor entrar em contato pelo e-mail suporte.dte@pmm.am.gov.br.